## **Unofficial Transcript**

## Step 1 – Navigation

Option 1:

- a. Student Service Center tile
- b. other academic...
- c. Transcript: View Unofficial
- d. click the >>

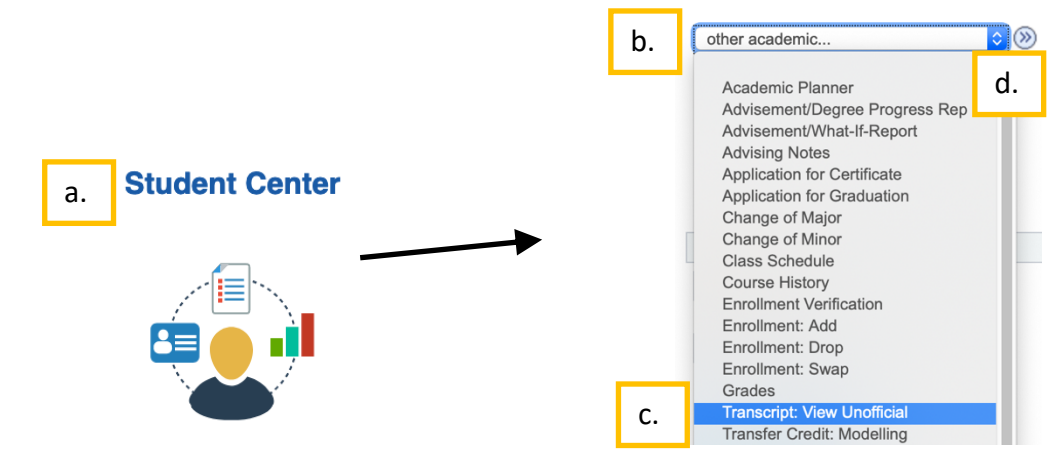

Option 2:

- a. Grades and Transcripts tile
- b. My Academic tab
- c. View my unofficial transcript

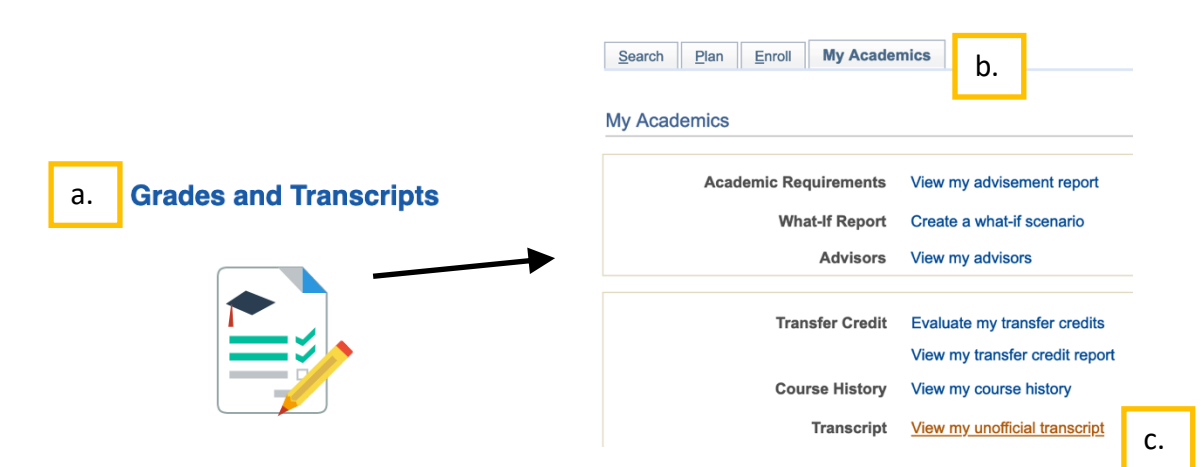

## Step 2 – Processing

- a. Report Type = SOAR Course History Report
- b. Click Go button
- c. Your unofficial transcript will display

| View Unofficial Transcript                                               |                                                                      |
|--------------------------------------------------------------------------|----------------------------------------------------------------------|
| Choose an institution and report ty                                      | /pe and press go to view your report.                                |
| **This process may take a few mir<br>other buttons or links while proces | nutes to complete. Please do not press any<br>sing is taking place** |
| Academic Institution                                                     | Univ of Southern Mississippi ᅌ Go b.                                 |
| Report Type                                                              | SOAR Course History Report a.                                        |
| C. UNOFFIC                                                               | CIAL Course History Report                                           |

Univ of Southern Mississippi